## Manual para creación Usuario Web

Junio, 2020 HASA Dallas Customer Service Center

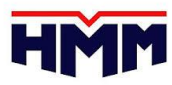

#### ¿Cómo obtener mi usuario?

- Ingresar a <u>https://www.hmm21.com</u>
- Realizar click en "Local Sites" y escoger el área (Ejemplo: N.America)

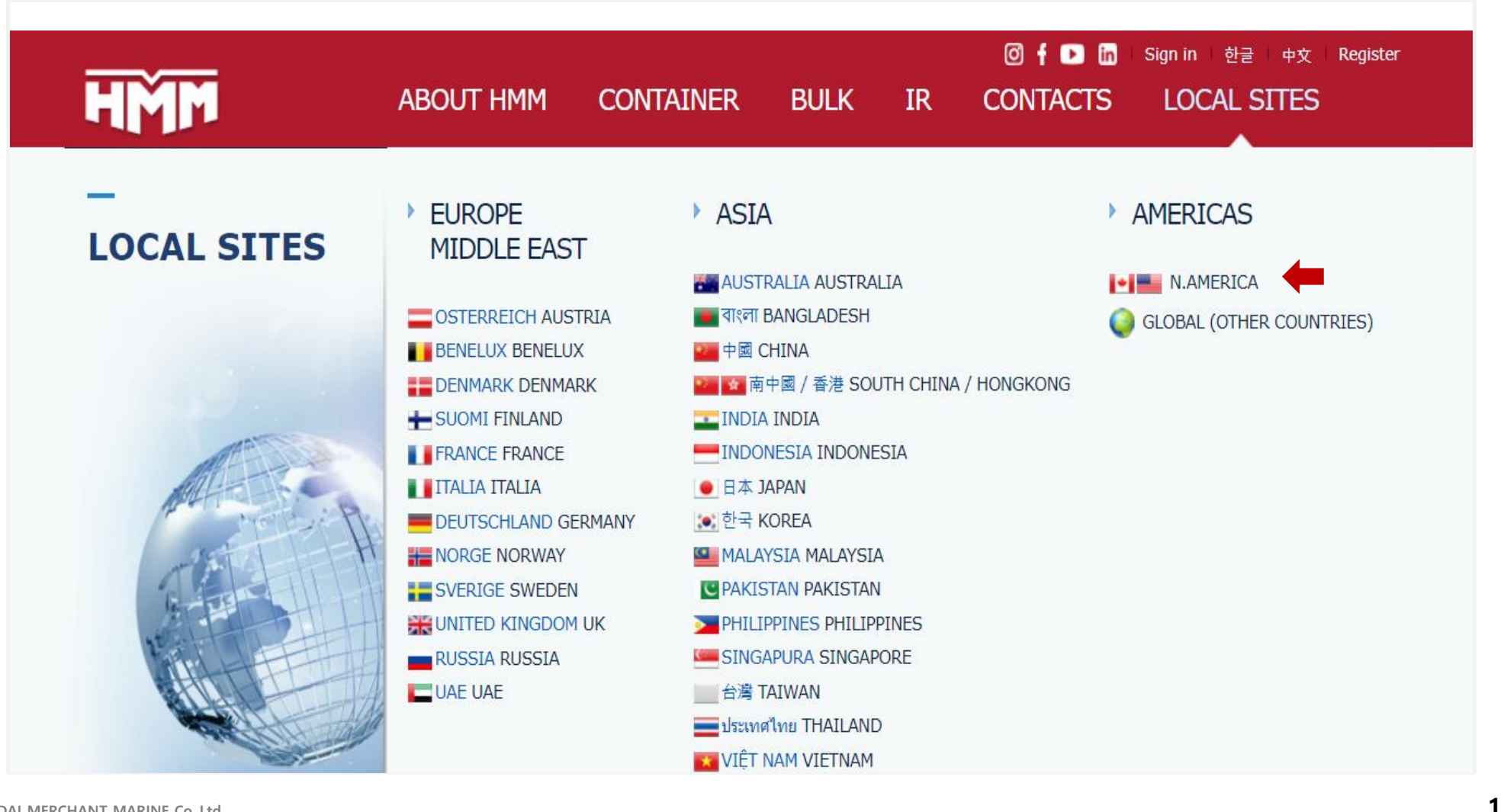

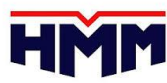

#### Paso 1. Registrarse

- Click en register y luego a la opción 'New Registration'.
- Revisar 'terms and conditions', click en la opción 'Agree' para aceptar.

| HMM • www.hmm21.com/global | Company   Local Sites   Office   User Manual   Register                                                                                                    |
|----------------------------|----------------------------------------------------------------------------------------------------|
| GLOBAL                     | B/L, Booking, Cntr no, Keyword Q = SITEMAP                                                                                                    |
| Login                      | <section-header><section-header><text><text><text><text><text><text><text><text><text><text></text></text></text></text></text></text></text></text></text></text></section-header></section-header> |

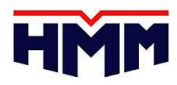

### Paso 1. Registrarse

- Crear Usuario y Contraseña
- Llenar todos los campos mandatorios marcados con un (\*) en formulario, luego dar click en opción 'Submit'.

| * User ID           |            |
|---------------------|------------|
| * Password          |            |
| * Password confirm  |            |
| * First Name        |            |
| * Company           |            |
| * Company Type      | Select ~   |
| * Nation            | Select ~   |
| * Email Address     |            |
| * E-mailing service | ⊖ Yes ⊖ No |
| * Zip Code          |            |
| * Address           |            |
| * Telephone No.     |            |
| * Mobilephone No.   |            |
| Fax No.             |            |
| Submit              | Cancel     |

- Si reserva enviada por el área comercial lleva la razón social de usuario registrado se debe marcar en Company Type "Shipper".
- Se sugiere detallar email de la persona encargada del ingreso de información documentaria (BL-VGM) ya que notifaciones de ingreso VGM y confirmación de BLs procesados luego de una actualización llegarán solo a esa casilla.
- Si el usuario registrado presenta problemas favor contactar a nuestra oficina <u>docexpo@transtotalperu.com</u>

#### Paso 2. Activación de usuario

- Luego del registro se deberá enviar un cuestionario para la activación de usuario, modelo y formato se encuentra registrado en la página web de Globaldesk: <a href="http://globaldesk.pe/hmm-documentacion">http://globaldesk.pe/hmm-documentacion</a>
- Posterior a ello se deberá enviar cuestionario completo al área de documentación docexpo@transtotalperu.com

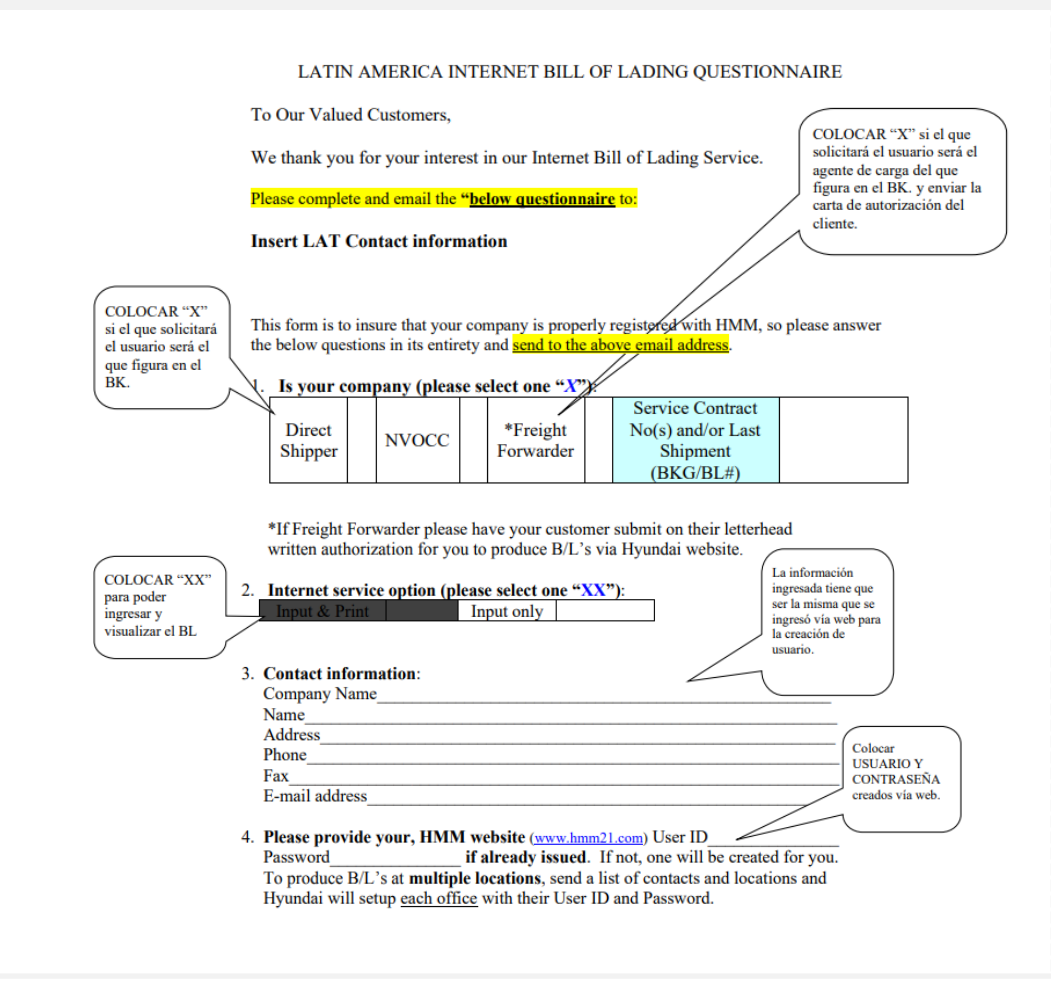

La activación de usuario podría tomar de 12 a 24 hrs ya que es realizada por nuesra oficina principal (Dallas) es por ello que se sugiere tener en cuenta los plazos documentarios para ingreso de matrices a fin de no presentar inconvenientes.

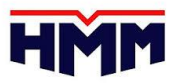

#### **Usuarios Forwarder**

 En caso el usuario haya sido registrado como Forwarder deberán enviar carta de autorización firmada y membretada por el embarcador (razón social que figura en la reserva) a fin de asociar reservas de su cliente a usuario registrado, formato de carta se encuentra publicado en nuestra web: <u>http://globaldesk.pe/hmm-documentacion</u> luego enviarla con cuestionario indicado en pestaña anterior.

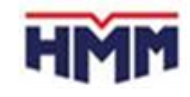

#### [DATE]

To: Whom it May Concern Fm: Hyundai America Shipping Agency, Inc.

Hyundai America Shipping Agency ATTN: DCS ADMIN. 1755 Wittington Place – Suite 300 Farmers Branch, TX 75234 FAX: (469) 522-4897 EMAIL: DCSAdministrator@hmm21.com

Our company, \_\_\_\_\_\_, has selected \_\_\_\_\_\_, as our Freight Forwarder. They are located at \_\_\_\_\_\_

We hereby grant \_\_\_\_\_\_ full authorization to input B/L instructions and print our Bills of Lading on our behalf via Hyundai's website www.hmm21.com.

We may be contacted at \_\_\_\_\_ for any verification purposes.

# FIN DEL DOCUMENTO